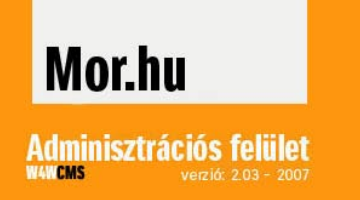

# ÚTMUTATÓ ÉS SEGÉDLET

# Mór város honlapja MIKRO ADMIN szerkesztő program használatához

# ÚTMUTATÓ ÉS SEGÉDLET

Mór város honlapja MIKRO ADMIN szerkesztő program használatához

# 1. Általános leírás

A városi honlapon elhelyezendő anyagok a MIKRO ADMIN program segítségével közvetlenül az interneten - online - szerkeszthetőek, így a felvitt anyagok közzététele a honlap nyilvános felületén (www.mor. hu) időkésleltetés nélkül történik. A honlap adminisztrációs szerkesztő felülete a webhely alatt személyre szóló felhasználói név és jelszó megadását követően érhető el. A szerkesztői jogot kapott szervezeteknek az adminisztrációs felületen van lehetőségük 3 nyelven szövegek, fotók, kapcsolódó honlap elérések és felvitelére, módosítására és törlésére.

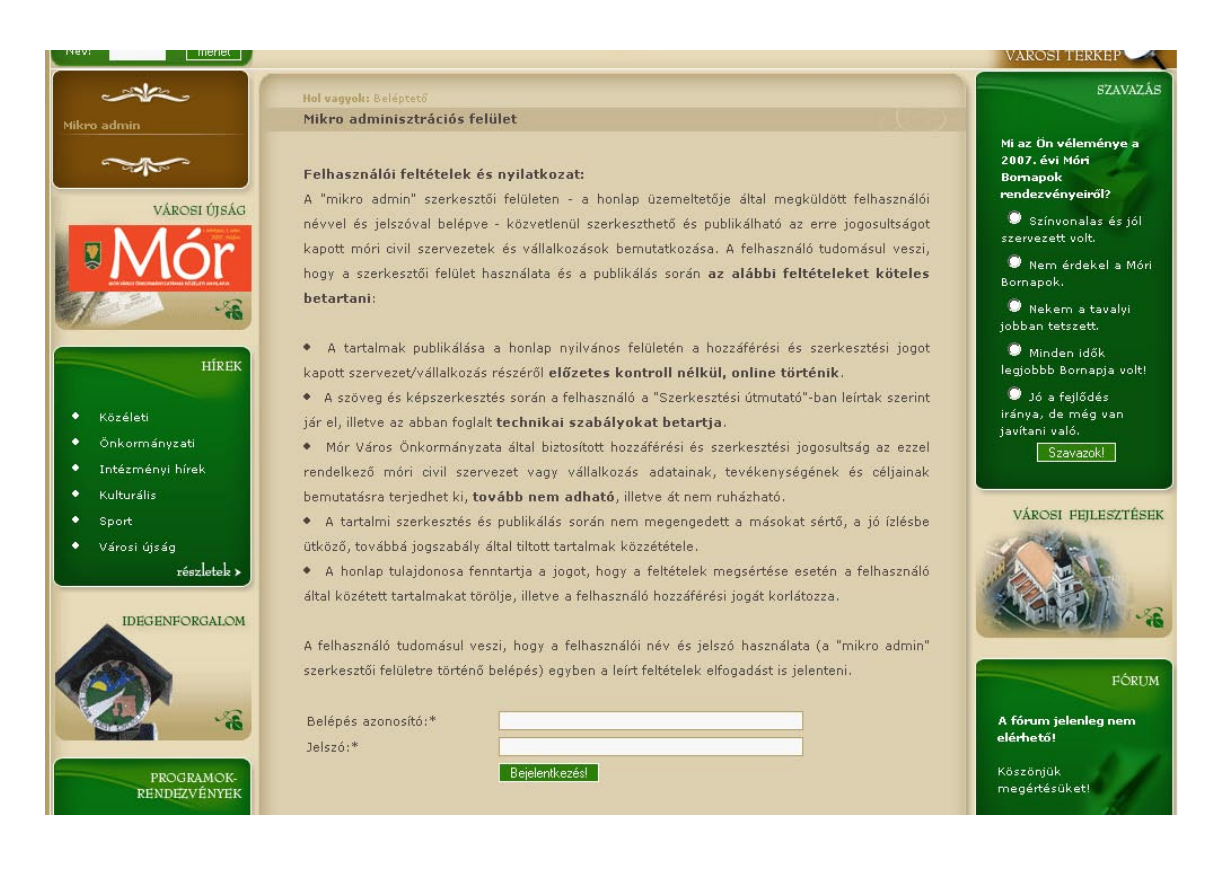

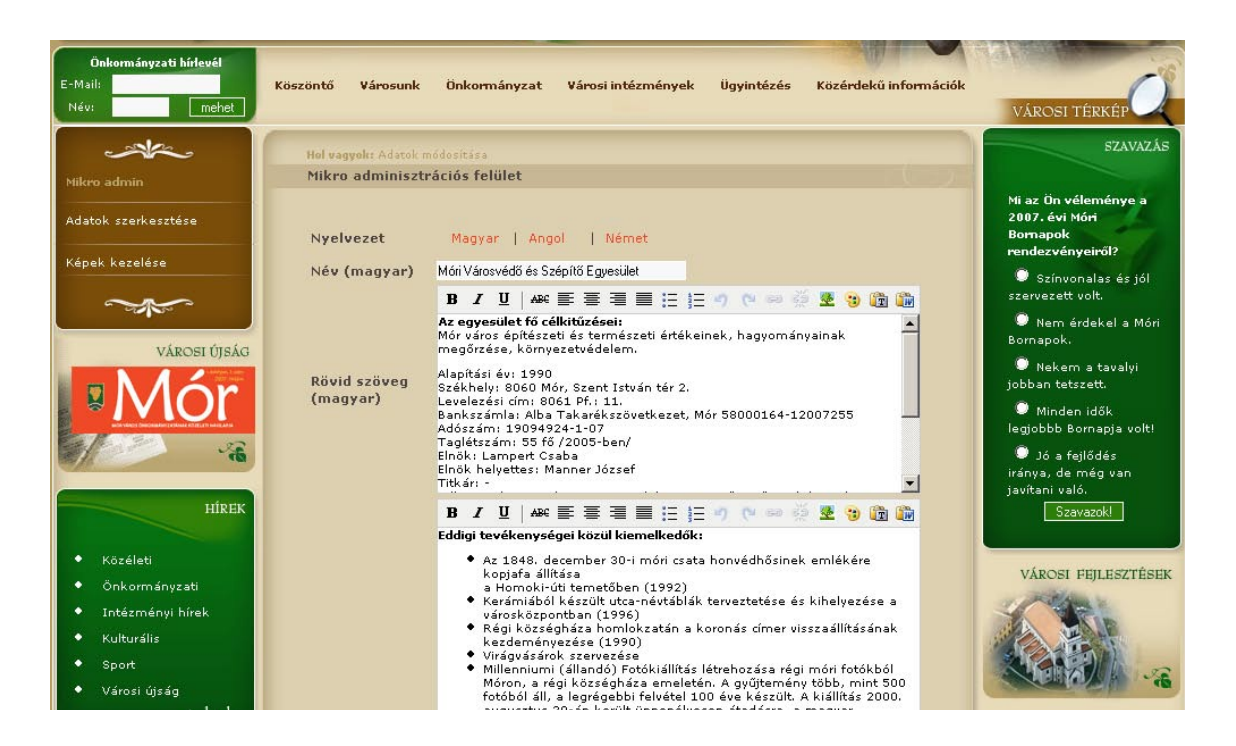

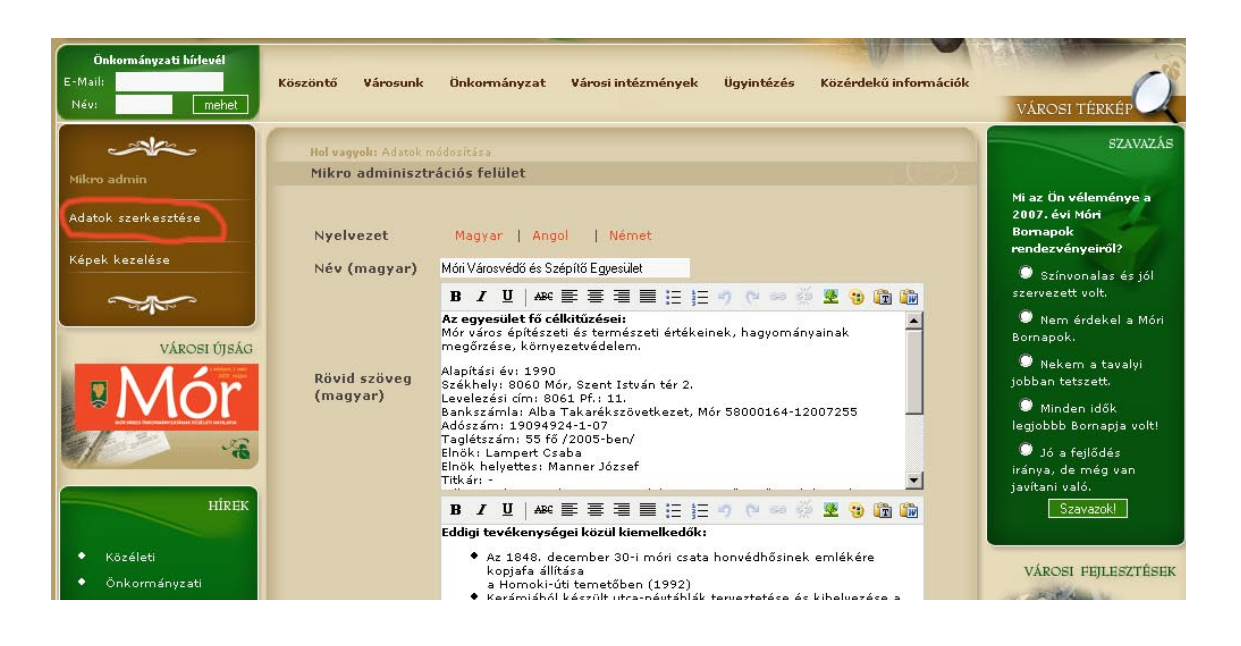

# 2. Szerkesztő felület

#### A szerkesztő felületeten az alábbi mezők jelennek meg:

#### Nyelvezet: Magyar, Angol, Német

Itt értelemszerűen azt a nyelvet kell kiválasztani, amely nyelven adatot szeretnénk felvinni. Alapértelmezettként a magyar nyelv van bekapcsolva, ezt jelzi a vastagon szedett szövegrész is. (Mindig az a nyelv megnevezése vastag betűs, amit éppen kiválasztunk.)

**Név:** Ez a mező az adott szervezet/vállalkozás nevét tartalmazza előzetesen már beállítva. Módosítása csak akkor indokolt, ha a szervezet/vállalkozás neve módosul.

#### Fontos!

Ha szövegszerkesztőből másolunk szöveget, mindig használjuk a "szöveg beillesztése Wordből" ikont. Szöveg rövid: Az itt található üres mezőben helyezhető el bemutatkozásunk szöveges és képi adattartalma közvetlenül beírva, vagy más dokumentumból importálva. Fontos: a rövid szöveg kitöltése minden esetben kötelező! Ebbe a mezőbe a bemutatkozás rövid (bevezető) részét, vagy a teljes szövegét írjuk, illetve illeszszük be. A mező tetején egy - a szövegszerkesztő programok által is alkalmazott – szerkesztő menüsor található, ahol különböző szerkesztési funkciók, formázási lehetőségek érhetők el. (Ezek használatáról a 4. pontban találunk részletes útmutatót.)

**Szöveg hosszú:** Az előzőekben leírtakhoz hasonlóan használjuk ezt a mezőt is szöveges és képi adatok feltöltésre, módosításra. Ide bemutatkozó anyagunk szövegének hosszabb részét írhatjuk, illetve illeszthetjük be szöveghosszúsági korlát nélkül. Kitöltése nem kötelező, illetve szükség szerinti. A felső szerkesztő gombok menüsora megegyezik mindkét (szöveg rövid, szöveg hosszú) mező esetében.

**Módosít:** Ezzel a gombbal rögzítjük a program adatbázisában a felvitt anyagot. Fontos: Amennyiben a szerkesztés végén ezt a gombot nem nyomjuk meg, akkor a tartalom nem rögzítődik! (Abban az esetben, ha kilépünk a programból a gomb megnyomása nélkül, akkor a rövid és hosszú szövegmezőkben elhelyzett adatok minden formázással együtt elvesznek).

| -242                                                     | Hol vagyok: Képek kezelése                                         |                           | SZAVAZÁS                                                                                                    |
|----------------------------------------------------------|--------------------------------------------------------------------|---------------------------|----------------------------------------------------------------------------------------------------|
| Mikeo admin                                              | Mikro adminisztrációs felület                                      |                           |                                                                                                    |
| Adatok szerkesztése                                      | Megjegyzés                                                         | Galériába                 | Mi az Ön véleménye a<br>2007. évi Móri<br>Bomapok<br>rendezvényeiről?                                                            |
|                                                          |                                                                    | Kis kép: 120 px x 90 px   | Színvonalas és jól<br>szervezett volt.                                                                                           |
| Viportitsic                                              | Kép                                                                | Nagy kép: 800 px x 600 px | Nem érdekel a Móri<br>Bornapok.                                                                                                  |
|                                                          | Kép aláírás (magyar)<br>Kép aláírás (német)<br>Kép aláírás (angol) |                           | <ul> <li>Nekem a tavalyi<br/>jobban tetszett.</li> <li>Minden idők<br/>legjobbb Bornapja volt!</li> <li>Jó a fejlődés</li> </ul> |
| HÍREK<br>• Közéleti                                      | Sorszám                                                            | Felvitel                  | iranya, de meg van<br>javítani való.<br>Szavazok!                                                                                |
| <ul> <li>Önkormányzati</li> </ul>                        |                                                                    |                           | VÁROSI FEJLESZTÉSEK                                                                                                    |
| <ul> <li>Intézményi hírek</li> <li>Kulturális</li> </ul> |                                                                    |                           |                                                                                                    |

# 3. Képek kezelése menü:

#### A képek kezelése menüben a középső részen az alábbi mezők jelennek meg:

**Képfeltöltés:** Szöveges tartalom fotóillusztrációnak feltöltése esetében a legördülő menüből kétféle képfeltöltési lehetőség közül választhatunk. A "Nem galériás" választási lehetőséget akkor alkalmazzuk, ha a képet csak a felvitt szövegben akarjuk megjeleníteni, de a szöveg végén található külön galériában nem. Ha a "Galériába" lehetőséget választjuk, akkor a felvitt képünk a külső (nyilvános) oldalon a szöveg alatti képgalériában automatikusan megjelenik, de ez esetben is lehetőségünk van a kép szövegben történő elhelyezésére.

#### Kép: (méretezése)

**Kis kép:** Ennél a mezőnél a "kis kép" megnevezés azt a fotóillusztrációt jelenti, ami a külső (nyilvános) oldalon a szövegbe tördelve jelenik meg. Ennek a kis képnek a méreteit állíthatjuk be képpontban (pixelben) megadva, attól függően, hogy álló vagy fekvő képet viszünk fel. Az első mérettel a szélességet, a másodikkal pedig a magassági méretet határozhatjuk meg. Az alapbeállítás 120 x 90 pixel, amit az álló képek esetében változtatás nélkül alkalmazhatunk. A fekvő kép javasolt mérete: 170 x 130 pixel. A program automatikusan az első (szélességi) mérethez arányosan igazítja a második (magassági) méretet, ezért elég csak a szélességi méretet beírnunk.

**Nagy kép:** Ennél a mezőnél a "nagy kép" azt a fotóillusztrációt jelenti, amit a külső (nyilvános) oldalon a kis képre kattintva érhetünk el. (A kis képre kattintva a nagyított kép egy kiemelt háttéren fog megjelenni.) A nagy kép javasolt méretei a következők: szélesség: 800 pixel, magasság 600 pixel. Ezt alapbeállítás minden képnél változtatás nélkül alkalmazhatjuk. Amennyiben a felvinni kívánt képünk mérete ennél kisebb, ez esetben a kép az eredeti méretében lesz látható a nyilvános oldalon.

Tallóz: Ennél a mezőnél a feltölteni kíívánt képet választhatjuk ki a saját számítógépünk adathordozójáról (winchester, CD, DVD, pen-drive, vagy adatkártya). A kép betallózása a kiválasztást követően megnyíló menüben a "Megnyitás" gombbal lehetséges. Fontos: A képszerkesztés során csak "jpg" kiterjesztésű képfájlok feltöltésre van lehetőség. Más képformátumú fájlok (bmp, jpeg, gif, tif, stb.) feltöltését a program nem teszi lehetővé.

Kép aláírás: Képaláírást 3 nyelven helyezhetünk el a felvitt képünk alá, de ez csak a "Galériás" képek esetében jelenik meg a nyilvános oldalon.

**Sorszám:** Ennél a mezőnél a "Galériás" képeink megjelenési sorrendjét határozhatjuk meg a nyilvános oldalon. Amennyiben nem adunk meg sorszámot, a képek Galériában történő megjelenése véletlenszerű lesz.

**Felvitel:** Ezzel a gombbal rögzíthetjük a szövegben a felvitt képet a beállított paraméterek alapján. Fontos: amennyiben ezt a gombot nem nyomjuk meg, akkor a kép nem rögzül az adatbázisban, tehát, ha kilépünk a programból a gomb megnyomása nélkül, akkor az adatok elvesznek! Ha megnyomtuk, akkor képünk a mezők alatt egy táblázatban jelenik meg, amit ha akarunk azonnal módosíthatunk, vagy törölhetünk.

**Módosít:** Ez a gomb csak abban az esetben jelenik meg, ha egy korábban felvitt fotót akarunk módosítani. A megnyitást követően a menüben elvégzett módosítások csak akkor lépnek érvénybe, ha ezt a gombot megnyomjuk. Fontos: Ha a programból a gomb megnyomása nélkül kilépünk, a módosítások elvesznek!

**Töröl:** Ezzel a gombbal korábban már felvitt fotókat törölhetünk az adatbázisból. Fontos: Ha ezt a gombot megnyomjuk, akkor az adott kép fizikailag is törlődni fog, tehát késöbb sem tudjuk előhívni!

# 4. A szerkesztő menüsor ikonjainak használata

Az "adatok módosítása" menüpont kiválasztása után megnyíló szerkesztő ablak középső felületén a "szöveg rövid" és "szöveg hosszú" szövegmezőkhöz kapcsolódva szerkesztési lehetőségek jelennek meg. A szöveg mezők tetején egysoros menüsor található, ahol szöveg,- linkbeszúrás, illetve képszerkesztési funkciók, formázási lehetőségek gombjai találhatók.

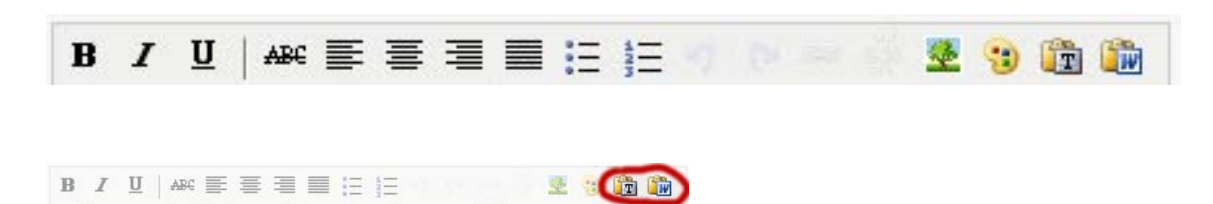

#### Fontos!

## 4.1. Szövegbeillesztés:

Szövegmásolás esetén a "Beillesztés sima szövegként" és a "Beillesztés word dokumentumként" gombokat minden esetben használjuk a honlap egységes tipográfiája megtartása érdekében! Az "adatok módosítása" menüpont alatt felvinni kívánt tartalom rövid és hosszú szövegrészeibe külső szövegszerkesztőben (PI. Microsoft Word programban) előzően már megírt szövegeket illeszthetünk be a következő módokon: A felső menüsor jobb oldalán található "Beillesztés sima szövegként" és "Beillesztés word dokumentumként" ikon gombjai közül választhatunk.

A "**Beillesztés sima szövegként**" ikon választásával a felugró ablakban (Ctrl+V paranccsal) beillesztett szövegünk elveszti minden korábbi formázási paraméterét, a nyers szöveget a beillesztés után újra tördelnünk és formáznunk kell a szövegszerkesztő menügombok használatával.

A "**Beillesztés word dokumentumból**" ikon választásával választásával a felugró ablakban (Ctrl+V paranccsal) beillesztett szövegünket a program a honlapon általánosan használt szövegkarakterre automatikusan átformázza, de a korábbi tördelési beállításokat megtartja. A beillesztést követően a szöveg a szövegszerkesztő menügombok használatával még formázható.

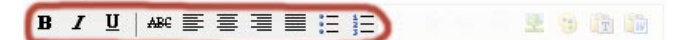

# 4.2. Szövegszerkesztés:

A szövegszerkesztőkhöz hasonlóan ezen a felületen is lehetőségünk van a közzétenni kívánt szövegek minimális formázására. A felső sor baloldali részén a kijelölt szövegünk vastagítására, döntésére, aláhúzására, illetve áthúzására van lehetőségünk. A szövegigazításra pedig a melletük levő ikonok szolgálnak: balra, középre, jobbra és sorkizárt. Bekezdést és számozást a "rendezett" és "rendezetlen lista" ikonokkal tehetjük meg. Soremelés esetén javasoljukl a **Shift +Enter** kombináció használatát (lágy soremelés).

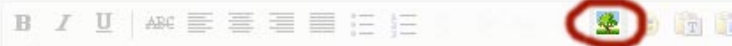

# 5. Képbeszúrás:

#### Fontos!

A képek szövegbe illesztésénél a "kis kép" parancsot használjuk, az egységes megjelenés érdekében. Ha a felvitt szövegben képet szeretnénk elhelyezni - ahogy már utaltunk rá - először a képet kell felvinni az "képek kezelése" menü alatt. Fontos: A képszerkesztés során csak "jpg" kiterjesztésű képfájlok feltöltésre van lehetőség. Más képformátumú fájlok (bmp, jpeg, gif, tif, stb.) feltöltését a program nem teszi lehetővé. Ezek után van csak lehetőségünk a képet a szövegbe illeszteni, amit a menüsor "Kép beszúrás" ikonját használva tehetünk meg.

Kurzorunkal álljunk a kívánt szövegrészhez, ahova a képet beillesztjük, majd nyomjuk meg a "Kép beszúrása" ikont. Itt, a felugró ablakban megjelenik minden kép, amit korábban a tartalomhoz az "képek kezelése" menüben felvittünk. A kép(ek) alatt egy "kicsi" és egy "nagy" felirat jelenik meg. Ezek kiválasztásával határozhatjuk meg, hogy a kis méretű vagy pedig a nagy képet illesztjük-e be a szövegbe. Ha rákattintunk az egyik feliratra, az URL mezőben a kép elérési útja jelenik meg, erről a helyről fogja behívni a program automatikusan az adott képet.

#### A képszerkesztő menü mezői a következők:

#### Kép leírása:

Itt az adott képhez adhatunk meg kiegészítő szöveges információkat. Ez a nyilvános oldalon csak a Galériában fog megjelenni, a szövegbe illesztett képnél nem.

**Elhelyezkedés:** Ennél a legördülő menünél a kép helyzetét határozhatjuk meg a szöveghez képest. Pl. ha a "középre, parancsot használjuk, akkor a képünk középre fog illeszkedni a szövegrészben.

Kiterjedés: Ennél a mezőnél a korábban felvitt kis vagy nagy kép beillesztési méretét módosíthatjuk, amenynyiben szükséges.

Keret: Itt a képnek adható vonalkeret vastagságát határozhatjuk meg pixelben. Javasolt értéke: 1 pixel

#### Függőleges terület:

Ebben a mezőben a kép alsó és felső része valamint a szöveg közötti függöleges távolságot adhatjuk meg pixelben. Javasolt értéke: 5 pixel

#### Vizszintes terület:

Ebben a mezőben a kép bal és jobb széle és a szöveg közötti vízszintes távolságot adhatjuk meg pixelben. Javasolt értéke 10 pixel. A "Beillesztés" gombbal tesszük érvényessé a beállított paramétereket. A beillesztett kép beállításait bármikor módosíthatjuk, ha képre jobb egérgombbal kattintunk. Ekkor újra elérhetjük és szerkeszthetjük a kép tulajdonságait.

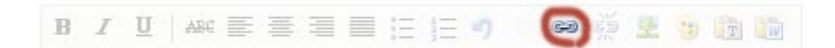

# 6. Link (hivatkozás) beszúrása:

Amennyiben a tartalomba már beírt szövegrészre külső hivatkozást (pl: más weboldalak elérése) szeretnénk elhelyezni, akkor a láncszemet formázó "link beszúrása" ikont kell alkalmaznunk. Ez az ikon csak akkor lesz aktív, ha a szövegünkbe a hivatkozásra szánt szövegrészt kijelöljük. Az "link beszúrása" ikonra kattintva egy felugró ablak jelenik meg a következő mezőkkel:

Link URL: ide a teljes hivatkozási címet kell beírnunk pl.: http://www.magyarorszag.hu

**Cél:** itt kiválaszthatjuk, hogy a web böngésző a felhasználók számára új ablakot nyisson a hivatkozás megjelenítéséhez, vagy pedig a már használt ablakban nyíljon meg a kívánt oldal.

**Cím:** Az itt megadott szövegrész a külső (nyilvános) oldalon a szövegrész felett egy sárga kis dobozban fog megjelenni, ha a kurzort azon szövegrész fölé visszük, ahova a hivatkozást elhelyeztük. Ha a "Beillesztés" gombot megnyomjuk, a kijelölt szövegrész kékre vált és aláhúzva mutatja, hogy hivatkozás van hozzárendelve.

# 7. Billentyű parancsok:

| Copy, másolás:               | Ctrl+C |
|------------------------------|--------|
| Cut, kivágás:                | Ctrl+X |
| Paste, beillesztés:          | Ctrl+V |
| Select all, mindent kijelől: | Ctrl+A |

# 8. Gyakorlati tanácsok:

Ebben a fejezetben összefoglaljuk azokat a tanácsokat, melyek hasznosak lehetnek a szerkesztők számára és segítenek mindennapi munkájuk megkönnyítésében.

**Böngésző használata:** Az adminisztrációs oldal Mozilla Firefox, illetve Microsoft Explorer böngészőkre van optimizálva. Ha Firefox-ot használjuk, érdemes két új lapot nyitni egy ablakban: az egyikben a szerkesztő (admin) oldalt hívjuk be, a másikba pedig a külső (nyilvános) oldalt. A szerkesztő felület és a nyilvános oldal megnyitásával és használatával azonnal ellenőrizni tudjuk a felvitt adatokat. Ha már felvittük a tartalmat és módosítottuk, akkor a nyilvános oldalon mindig használjuk a böngésző Frissítés vagy Újratöltés gombját az ellenőrzés előtt.

Belépés az adminisztrációs felületbe: Amikor beírjuk böngészönkbe az adminisztrációs oldal elérési útját egy ablakban kell megadnunk a felhasználónevet és a jelszót.

Ha szövegszerkesztőből másolunk szöveget, használjuk a megadott billentyű kombinációkat. Fontos, hogy ne használjuk stílusokat, tabulátort és speciális karaktereket, mert ezek elvesznek a beillesztés során. Jelöljük ki a kívánt szöveget Ctrl+A mindent kijelől paranccsal. Másoljuk ki a vágólapra Ctrl+C parancscsal, majd az adminisztrációs felületeten válasszuk a "beillesztés word dokumentumból" ikont, a felugró ablakba pedig Ctrl+V paranccsal illeszük be a szöveget. Ezután formázhatjuk szövegüket a kívánalmaknak megfelelően.

Kép felvitel: Fontos: A képszerkesztés során csak "jpg" kiterjesztésű képfájlok feltöltésre van lehetőség. Más képformátumú fájlok (bmp, jpeg, gif, tif, stb.) feltöltését a program nem teszi lehetővé. A kép méreteit a gyakorlati tapasztalatok alapján a következően adjuk meg:

Kis kép:

Fekvő képnél: szélesség 170 px magasság 130 px Álló képnél: szélesség 120 px magasság 90 px

Nagy képnél az alapbeállítást használjuk.

A kép méreteinél elég a szélességi méretet megadnunk, mert a magassági méretet program az arányok megtartásával a kívánt méretre automatikusan formázza.

Kép keretét 1 pixelben határozzuk meg.

## Impresszum:

Az Útmutatót készítette: Ezerszó Reklám és Média Stúdió Hibabejelentés: mail@ezerszo.hu, info@work4web.hu